# Subject

Most of the time, the statistician must build groups of individuals and want to characterize them. The main interest of this very simple approach is that the results are easy to read and understand.

In this tutorial, we show how to build groups with some (target) attributes, and describe them with other (input) attributes.

### Dataset

We use the « AUTOS.XLS » dataset with 205 examples.

We want to describe the cars starting from their consumption, price, horsepower and bodystyle according to their fuel-type (GAS or DIESEL) and aspiration (STD or TURBO).

## Description and interpretation of groups with TANAGRA

#### Download the dataset

First of all, we import the dataset. We use the FILE / NEW menu.

| Choose your dataset and                        | start download                  |                          |                  |                                   |
|------------------------------------------------|---------------------------------|--------------------------|------------------|-----------------------------------|
| Diagram title :<br>Default title               |                                 |                          | _                |                                   |
| Data mining diagram t<br>D:\Temp\Exe\default.b | ile name :<br>idm               |                          |                  |                                   |
| Dataset (*.txt*.arff.*xls                      | ):                              |                          | ( <b>e</b> )     |                                   |
|                                                | ок                              | Tanagra                  | N                | ? 🗙                               |
|                                                |                                 | Regarder dans .          | didac data       |                                   |
|                                                |                                 | Mes documents<br>récents |                  |                                   |
|                                                |                                 | Direau                   |                  |                                   |
|                                                |                                 | Mes documents            |                  |                                   |
| Data visualization                             | Statistics                      | Mes documents            |                  |                                   |
| Feature selection<br>Spv learning              | Regression<br>Meta-spv learning | Poste de travail         |                  |                                   |
| Correlation scatterplot                        | Export dataset                  |                          | Nom du fichier : | : autos.xls Ouvrir                |
|                                                |                                 | Favoris réseau           | Fichiers de type | e: Excel File (97 & 2000) Annuler |

#### Attribute selection

We want to build groups according to FUEL-TYPE and ASPIRATION; we set these attributes as TARGET. We want to describe groups according to BODY-STYLE, HORSEPOWER, CITY-MPG and PRICE; we set them as INPUT.

| Define attribute statuses                                                                                                    | Define attribute statuses                                                                                                    |
|----------------------------------------------------------------------------------------------------|----------------------------------------------------------------------------------------------------|
| Parameters   Attributes :   C normalized-losses   Input   Input | Parameters   Attributes :   Inum-of-cylinders   Inum-of-cylinders <td< th=""></td<> |
| OK Cancel Help                                                                                                    | OK Cancel Help                                                                                                    |

#### Groups from one target attribute

We use the GROUP CARACTERISATION component for the construction of independent groups from the two target attributes.

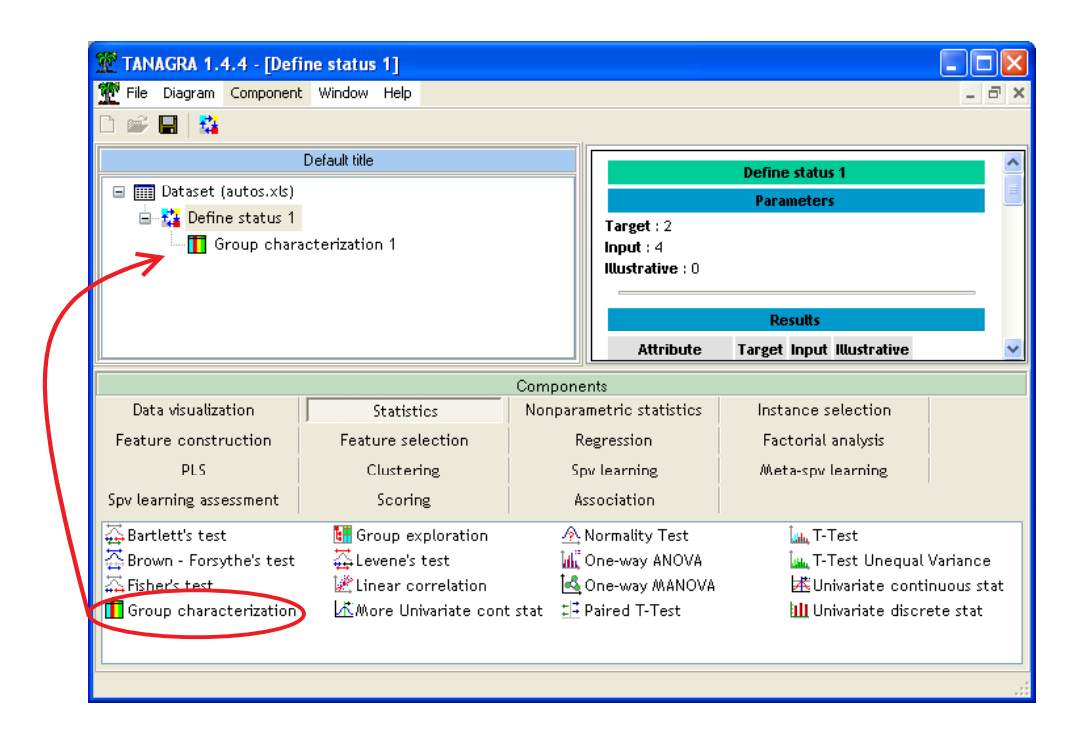

This component gives two independent reports for each target attributes. They allow us to understand the specificities of each group.

|                        |            |            | De       | scription  | of "fuel-type"         |            |           |           |             |
|------------------------|------------|------------|----------|------------|------------------------|------------|-----------|-----------|-------------|
|                        | fuel-type: | =gas       |          |            | ſ                      | uel-type=d | liesel    |           |             |
| Examples               |            |            | [ 90     | ).2 %] 185 | Examples               |            |           | [         | 9.8 %] 20   |
| Att - Desc             | Test value | Group      |          | Overral    | Att - Desc             | Test value | Group     |           | Overral     |
| Continuous attributes  |            |            |          |            | Continuous attributes  |            |           |           |             |
| horsepower             | 2.4        |            | 106.40   | 104.26     | city-mpg               | 3.6        |           | 30.30     | 25.22       |
| price                  | -1.6       | 12         | 922.69   | 13207.13   | price                  | 1.6        | 15        | 838.15    | 13207.13    |
| city-mpg               | -3.6       |            | 24.67    | 25.22      | horsepower             | -2.4       |           | 84.45     | 104.26      |
| Discrete attributes    |            |            |          |            | Discrete attributes    |            |           |           |             |
| body-style=hatchback   | 2.9        | [ 98.6 %]  | 37.3 %   | 34.1 %     | body-style=sedan       | 2.7        | [ 15.6 %] | 75.0 %    | 46.8 %      |
| body-style=convertible | 0.8        | [ 100.0 %] | 3.2 %    | 2.9 %      | body-style=wagon       | 0.4        | [ 12.0 %] | 15.0 %    | 12.2 %      |
| body-style=hardtop     | -0.3       | [87.5%]    | 3.8 %    | 3.9 %      | body-style=hardtop     | 0.3        | [ 12.5 %] | 5.0 %     | 3.9 %       |
| body-style=wagon       | -0.4       | [88.0%]    | 11.9 %   | 12.2 %     | body-style=convertible | -0.8       | [0.0%]    | 0.0 %     | 2.9 %       |
| body-style=sedan       | -2.7       | [84.4%]    | 43.8 %   | 46.8 %     | body-style=hatchback   | -2.9       | [ 1.4%]   | 5.0 %     | 34.1 %      |
|                        |            |            | De       | scription  | of "aspiration"        |            |           |           |             |
|                        | vointion   |            |          | semption   |                        | unination_ | hunha     |           |             |
| aspiration=std         |            |            | 0.02.470 | ¢          | ispiration=            | turbo      |           | 0.0.02.07 |             |
| Examples               | Taskastas  | 0          | [02      | 2.0%] 168  | Examples               | Taskastas  | 0         | Ľ         | 18.U % J 37 |
| Att - Desc             | Test value | Group      |          | Overral    | Att - Desc             | Test value | Group     |           | Overral     |
| Continuous attributes  |            |            |          |            | Continuous attributes  |            |           |           |             |
| city-mpg               | 2.9        |            | 25.84    | 25.22      | horsepower             | 3.4        |           | 124.43    | 104.26      |
| price                  | -2.5       | 12         | 554.06   | 13207.13   | price                  | 2.5        | 16        | 172.44    | 13207.13    |
| horsepower             | -3.4       |            | 99.81    | 104.26     | city-mpg               | -2.9       |           | 22,41     | 25.22       |
| Discrete attributes    |            |            |          |            | Discrete attributes    |            |           |           |             |
| body-style=convertible | 1.2        | [100.0%]   | 3.6 %    | 2.9 %      | body-style=wagon       | 0.3        | [20.0%]   | 13.5 %    | 12.2 %      |
| body-style=hardtop     | 0.4        | [87.5%]    | 4.2 %    | 3.9 %      | body-style=sedan       | 0.2        | [ 18.8 %] | 48.6 %    | 46.8 %      |
| body-style=hatchback   | -0.1       | [81.4%]    | 33.9 %   | 34.1 %     | body-style=hatchback   | 0.1        | [ 18.6 %] | 35.1%     | 34.1 %      |
| body-style=sedan       | -0.2       | [81.3%]    | 46.4 %   | 46.8 %     | body-style=hardtop     | -0.4       | [ 12.5 %] | 2.7 %     | 3.9 %       |
| body-style=wagon       | -0.3       | [80.0%]    | 11.9 %   | 12.2 %     | body-style=convertible | -1.2       | [ 0.0%]   | 0.0 %     | 2.9 %       |

**FUEL-TYPE** 90.2% of cars uses GAS, they are higher horsepower than the other cars (106.4 hp versus 104.2 hp for the whole dataset); they have higher consumption (24.67 mpg versus 25.22 mpg).

The TEST VALUE column shows the strength of the difference. The higher is the absolute value of this indicator, the higher is the difference between the mean computed in the subgroup and the mean computed on the whole dataset.

About the DISESEL cars, we see that they have lower consumption (30.30 mpg) and horsepower (84.45 hp) than the other cars. We see also that there is a significant presence of SEDAN (body-style) cars in this group: there are 46.8% in the whole dataset; there are 75% in

this subgroup [P(SEDAN / DIESEL) = 0.75, we can interpret this proportion as a **precision**, see the following cross-tabulation].

| NB fuel-type | fuel-type |         |         |
|--------------|-----------|---------|---------|
| body-style   | diesel    | gas     | Total   |
| convertible  | 0.00%     | 3.24%   | 2.93%   |
| hardtop      | 5.00%     | 3.78%   | 3.90%   |
| hatchback    | 5.00%     | 37.30%  | 34.15%  |
| sedan        | 75.00%    | 43.78%  | 46.83%  |
| wagon        | 15.00%    | 11.89%  | 12.20%  |
| Total        | 100.00%   | 100.00% | 100.00% |

In another way, if the DIESEL represents 9.8% of the cars, we have 15.6% of SEDAN in this group: [P(DIESEL/SEDAN) = 0.156, we can interpret this value as a **recall**, see the following cross-tabulation].

| NB fuel-type | fuel-type |         |         |
|--------------|-----------|---------|---------|
| body-style   | diesel    | gas     | Total   |
| convertible  | 0.00%     | 100.00% | 100.00% |
| hardtop      | 12.50%    | 87.50%  | 100.00% |
| hatchback    | 1.43%     | 98.57%  | 100.00% |
| sedan        | 15.63%    | 84.38%  | 100.00% |
| wagon        | 12.00%    | 88.00%  | 100.00% |
| Total        | 9.76%     | 90.24%  | 100.00% |

**ASPIRATION** TURBO represents 18% of the dataset. They have higher horsepower (124.43 hp), price (16172 \$) and consumption (22.41 mpg).

The main weakness of the component is that we cannot create subgroups with two or more attributes; we cannot see the effect of the interaction of various values of attributes. **GROUP EPLORATION** allows us to **manually build groups with the combination of two or more attributes** and see the specificities of subgroups with comparative descriptive statistics.

#### Build groups with two or more attributes

We want to explore the specificities of TURBO-DIESEL cars. We add the GROUP EXPLORATION component in the diagram.

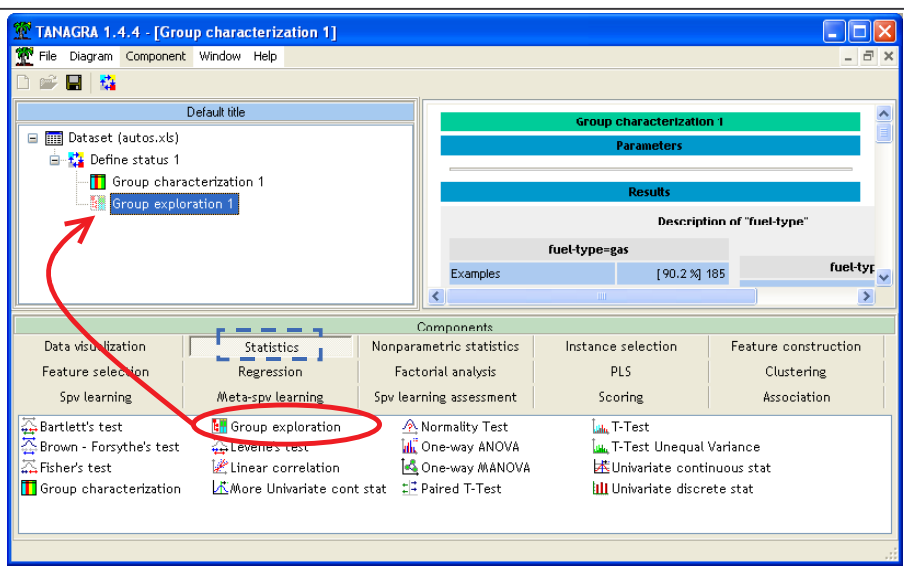

We see three areas in the visualization window.

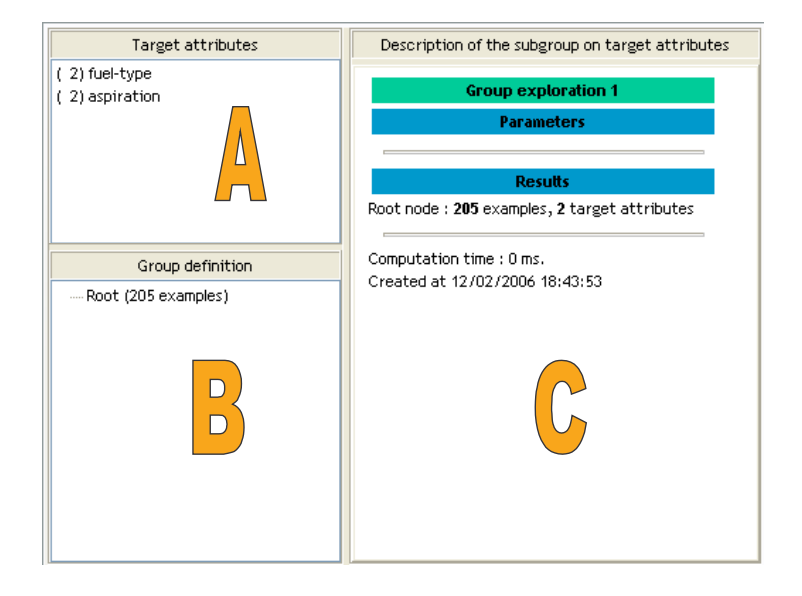

The area [A – TARGET ATTRIBUTES] shows the target attributes that allow us to build groups; the area [B – GROUP DEFINITION] shows in a tree the subgroups; the area [C – SUBGROUP DESCRIPTION] shows the comparative descriptive statistics of the selected group in the tree.

We have 205 examples (the whole dataset) in the root of [B]. To build groups, we use "dragand-drop" from the target attributes to the node we want to explore in the tree.

| Target attributes           | Description of the subgroup on target attributes            |
|-----------------------------|-------------------------------------------------------------|
| (2) fuel-type               | Group exploration 1                                         |
|                             | Parameters                                                  |
|                             | Results                                                     |
|                             | Root node : <b>205</b> examples, <b>2</b> target attributes |
| Group definition            | Computation time : 0 ms.                                    |
| 😑 Root (205 examples)       | Created at 12/02/2006 18:52:12                              |
| fuel-type = gas (185 ex.)   |                                                             |
| fuel-type = diesel (20 ex.) |                                                             |
|                             |                                                             |
|                             |                                                             |

We find again the previous results: 90.2% (185) cars use GAS, 9.8% (20) use DIESEL. If we select the DIESEL node, we obtain the same descriptive statistics.

| Target attributes                 | Description of            | of the subgi              | roup on target atti | ributes    |   |
|-----------------------------------|---------------------------|---------------------------|---------------------|------------|---|
| ( 2) fuel-type<br>( 2) aspiration | Rule : fuel-type = diesel | Rule : fuel-type = diesel |                     |            |   |
|                                   | Subgroup = Local          |                           |                     |            |   |
|                                   | Examples                  |                           |                     | [9.8 %] 20 |   |
|                                   | Att - Desc                | Test value                | Group               | Overral    |   |
|                                   | Continuous attributes     |                           |                     |            |   |
| Group definition                  | city-mpg                  | 3.6                       | 30.30               | 25.22      |   |
| 🖃 Root (205 examples)             | price                     | 1.6                       | 15838.15            | 13207.13   |   |
| fuel-type = gas (185 ex.)         | horsepower                | -2.4                      | 84.45               | 104.26     |   |
| idel-type = diesel (20 ex.)       | Discrete attributes       |                           |                     |            |   |
|                                   | body-style=sedan          | 2.7                       | [ 15.6 %] 75.0 %    | 46.8 %     |   |
|                                   | body-style=wagon          | 0.4                       | [ 12.0 %] 15.0 %    | 12.2 %     |   |
|                                   | body-style=hardtop        | 0.3                       | [ 12.5 %] 5.0 %     | 3.9 %      |   |
|                                   | body-style=convertible    | -0.8                      | [ 0.0%] 0.0%        | 2.9 %      |   |
|                                   | body-style=hatchback      | -2.9                      | [ 1.4%] 5.0%        | 34.1 %     |   |
|                                   |                           |                           |                     |            | - |

If we want to explore a new subgroup e.g. TURBO-DIESEL subgroup, we must add the ASPIRATION attribute on the FUEL-TYPE = DIESEL node of the tree.

| Target attributes               | Description               | of the subgi | roup on tar; | get atti | ributes  |   |
|---------------------------------|---------------------------|--------------|--------------|----------|----------|---|
| (2) fuel-type<br>(2) aspiration | Rule : fuel-type = diesel |              |              |          |          | ^ |
|                                 | S                         | ubgroup =    | Local        |          |          |   |
|                                 | Examples                  |              |              | I        | [9.8%]20 |   |
|                                 | Att - Desc                | Test value   | Group        |          | Overral  |   |
|                                 | Continuous attributes     |              |              |          |          |   |
| Group definition                | city <b>-</b> npg         | 3.6          |              | 30.30    | 25.22    |   |
| Root (205 examples)             | Drice                     | 1.6          | 15           | 838.15   | 13207.13 |   |
| fuel-type = gas (185 ex.)       | horsepower                | -2.4         |              | 84.45    | 104.26   |   |
| aspiration = std (7 ex.)        | Discrete attributes       |              |              |          |          |   |
| aspiration = turbo (13 ex.)     | body-style=sedan          | 2.7          | [ 15.6 %]    | 75.0 %   | 46.8 %   |   |
|                                 | body-style=wagon          | 0.4          | [ 12.0 %]    | 15.0 %   | 12.2 %   |   |
|                                 | body-style=hardtop        | 0.3          | [ 12.5 %]    | 5.0 %    | 3.9 %    |   |
|                                 | body-style=convertible    | -0.8         | [ 0.0%]      | 0.0 %    | 2.9 %    |   |
|                                 | body-style=hatchback      | -2.9         | [ 1.4 %]     | 5.0 %    | 34.1 %   |   |
|                                 |                           |              |              |          |          |   |

We click on the new node to see the characteristics of the group.

| Target attributes               | Description                                     | of the subgr      | roup on target attr | ributes   |  |  |
|---------------------------------|-------------------------------------------------|-------------------|---------------------|-----------|--|--|
| (2) fuel-type<br>(2) aspiration | Rule : fuel-type = diesel && aspiration = turbo |                   |                     |           |  |  |
|                                 | s                                               | ubgroup =         | Local               |           |  |  |
|                                 | Examples                                        |                   |                     | [6.3%] 13 |  |  |
|                                 | Att - Desc                                      | Test value        | Group               | Overral   |  |  |
|                                 | Continuous attributes                           |                   |                     |           |  |  |
| Group definition                | price                                           | 2.8               | 19159.15            | 13207.13  |  |  |
| Root (205 examples)             | city-mpg                                        | 0.9               | 26.77               | 25.22     |  |  |
| fuel-type = gas (185 ex.)       | horsepower                                      | -0.5              | 98.62               | 104.26    |  |  |
| aspiration = std (7 ex.)        | Discrete attributes                             | screte attributes |                     |           |  |  |
| aspiration = turbo (13 ex.)     | body-style=sedan                                | 1.7               | [ 9.4%] 69.2%       | 46.8 %    |  |  |
|                                 | body-style=wagon                                | 1.2               | [ 12.0 %] 23.1 %    | 12.2 %    |  |  |
|                                 | body-style=hardtop                              | 0.7               | [ 12.5 %] 7.7 %     | 3.9 %     |  |  |
|                                 | body-style=convertible                          | -0.6              | [ 0.0%] 0.0%        | 2.9 %     |  |  |
|                                 | body-style=hatchback                            | -2.7              | [ 0.0%] 0.0%        | 34.1 %    |  |  |
|                                 |                                                 |                   |                     |           |  |  |

There are 13 (6.3%) TURBO-DIESEL cars.

Of course, we can add more than two attributes in the tree; we can also remove uninteresting nodes. The only limitation of this component is that the target attributes must be discrete.